UCC-Client, Telefonbuch, Kontakte

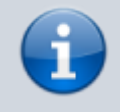

PARTNER

Daniela Dahlem

006990009357 Dr. Magnus Ma...

002214710148 +1

:

:

30.07.2025 19:03

## Versionshinweis:

Dieser Artikel wurde für UCware 6.2 überarbeitet. Die Vorgängerversion finden Sie hier.

## Kontakt bearbeiten oder verschieben

Auf der & Hauptseite des UCC-Clients wird standardmäßig das Telefonbuch-Widget eingeblendet. Hier können Sie Ihre Kontakte verwalten, durchsuchen und per Klick anrufen.

In diesem Artikel erfahren Sie, wie Sie gespeicherte Kontakte bearbeiten und bei Bedarf zwischen Telefonbüchern bzw. Gruppen verschieben.

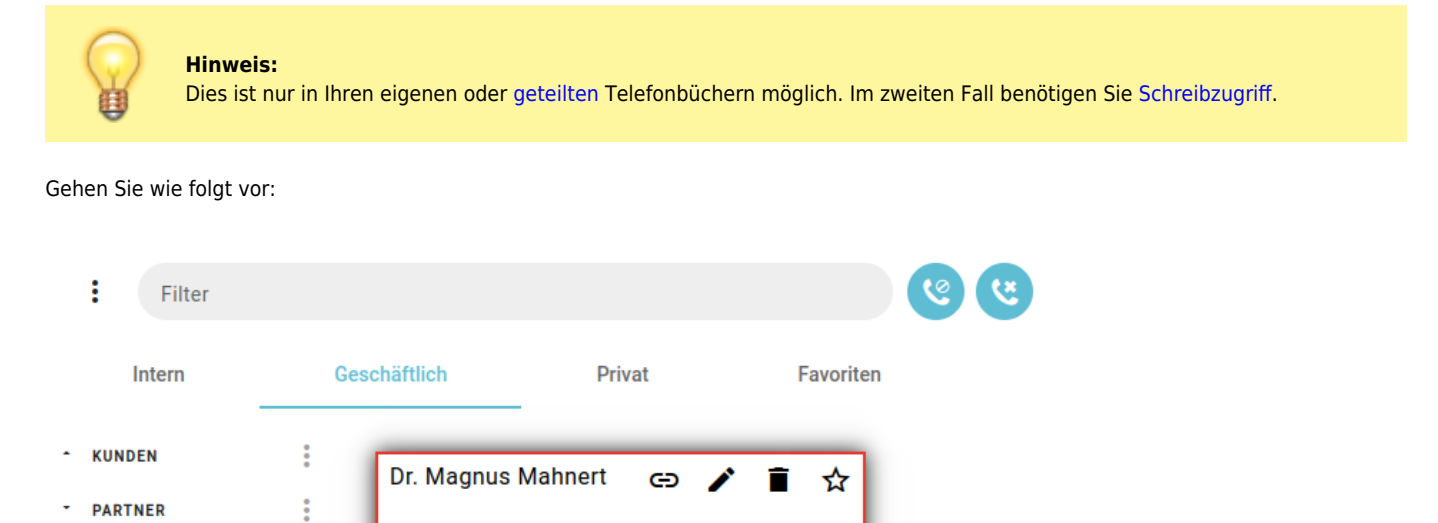

🛅 Mahnert Consulting, Geschäftsführung, CEO

002214710148 (dienstlich)

001749091317 (privat) M.mahnert@firma.com (Email)

| update:<br>21.11.2024 | benutzerhandbuch:hauptseite:telefonbuecher:kontakt_bearbeiten https://wiki.ucware.com/benutzerhandbuch/hauptseite/telefonbuecher/kontakt_bearbeiten?rev=1732183923 |
|-----------------------|----------------------------------------------------------------------------------------------------|
| 10.10                 |                                                                                                    |

| Nam                                                                              | ne                                                                                                    | Dr. Magnus Mahn                                                                                                    | nert                                                                                                    |                                                                           |                                                                           | ^                              |
|----------------------------------------------------------------------------------|----------------------------------------------------------------------------------------------------|----------------------------------------------------------------------------------------------------|----------------------------------------------------------------------------------------------------|---------------------------------------------------------------------------|---------------------------------------------------------------------------|--------------------------------|
| Präfix<br>Dr.                                                                    |                                                                                                    | Vorname<br>Magnus                                                                                                    | Nachname<br>Mahnert                                                                                                    |                                                                           | Suffix                                                                    |                                |
| Ur<br>M                                                                          | ntermehmen<br>lahnert Consulting                                                                                                    | Abteilung<br>Geschäftsführung                                                                                                    | Funktion<br>CEO                                                                                                    | G                                                                         | eschäftlich                                                               |                                |
|                                                                                  | Gruppe                                                                                                    | Wert*<br>Partner                                                                                                    | •                                                                                                    |                                                                           | Kunden<br>Partner                                                         |                                |
|                                                                                  | Name*<br>dienstlich                                                                                                    | Wert*<br>002214710148                                                                                                    | Î                                                                                                    | ★ Pr                                                                      | ivat<br>Familie                                                           |                                |
|                                                                                  | <sub>Name*</sub><br>privat                                                                                                    | Wert*<br>001749091317                                                                                                    | Î                                                                                                    | ☆                                                                         |                                                                           |                                |
| බ                                                                                | Name*<br>Email                                                                                                    | <sub>Wert*</sub><br>m.mahnert@firm                                                                                                    | a.com                                                                                                    |                                                                           |                                                                           |                                |
|                                                                                  |                                                                                                    |                                                                                                    | Zur                                                                                                    | ücksetzen                                                                 | Löschen                                                                   | Speichern                      |
| Rul<br>Klia                                                                      | fen Sie im UCC-Clie<br>cken Sie im Telefon<br>cken Sie am gewün                                                                                                    | nt die 📞 Hauptseite<br>buch-Widget auf die ge<br>schten Kontakt auf ᠄                                                                                                    | auf.<br>wünschte Reiterka                                                                                                    | ücksetzen<br>arte.                                                        | Löschen                                                                   | Speicnern                      |
| Rul<br>Klic<br>Klic                                                              | fen Sie im UCC-Clie<br>cken Sie im Telefon<br>cken Sie am gewün<br>cken Sie im Pop-up                                                                                                    | nt die 📞 Hauptseite<br>buch-Widget auf die ge<br>schten Kontakt auf i<br>des Kontakts auf 🖍                                                                                                    | auf.<br>wünschte Reiterka                                                                                                    | ücksetzen                                                                 | Löschen                                                                   | Speicnern                      |
| Ruf<br>Klic<br>Klic<br>Die:                                                      | fen Sie im UCC-Clie<br>cken Sie im Telefon<br>cken Sie am gewün<br>cken Sie im Pop-up<br>s öffnet die Bearbeitun                                                                                                    | nt die 📞 Hauptseite<br>buch-Widget auf die ge<br>schten Kontakt auf<br>des Kontakts auf 🖍                                                                                                    | auf.<br>wünschte Reiterka                                                                                                    | ücksetzen                                                                 | Löschen                                                                   | Speicnern                      |
| Ruf<br>Klic<br>Klic<br>Die:<br>Um<br>Bei                                         | fen Sie im UCC-Clie<br>cken Sie im Telefon<br>cken Sie am gewün<br>cken Sie im Pop-up<br>s öffnet die Bearbeitun<br>n die Felder zum Na<br>reich <b>Name</b> per Klie                                                                                                    | nt die Same Hauptseite<br>buch-Widget auf die ge<br>schten Kontakt auf<br>des Kontakts auf<br>gsansicht des Kontakts.<br>men oder zur Organisat<br>ck aus.                                                                                                    | auf.<br>wünschte Reiterka<br>tion des Kontakts                                                                                                    | ücksetzen<br>arte.<br>zu bearbe                                           | ten, klappen                                                              | Sie den                        |
| Ruf<br>Klic<br>Klic<br>Die:<br>Die:<br>Bei<br>Bei                                | fen Sie im UCC-Clie<br>cken Sie im Telefon<br>cken Sie am gewün<br>cken Sie im Pop-up<br>s öffnet die Bearbeitun<br>n die Felder zum Na<br>reich <b>Name</b> per Klie<br>arbeiten oder ergär                                                                                                    | nt die S Hauptseite<br>buch-Widget auf die ge<br>schten Kontakt auf<br>des Kontakts auf<br>gsansicht des Kontakts.<br>men oder zur Organisat<br>ck aus.                                                                                                    | auf.<br>wünschte Reiterka<br>tion des Kontakts<br>Kontaktdaten daru                                                                                  | ücksetzen<br>arte.<br>zu bearbe<br>ınter.                                 | Löschen                                                                   | Sie den                        |
| Ruf<br>Klic<br>Klic<br>Die:<br>Bei<br>Bei<br>Um<br>Koi                           | fen Sie im UCC-Clie<br>sken Sie im Telefon<br>sken Sie am gewün<br>sken Sie im Pop-up<br>söffnet die Bearbeitun<br>n die Felder zum Na<br>reich <b>Name</b> per Klie<br>arbeiten oder ergär<br>n weitere Kontaktda<br>ntaktart aus.                                                                                                    | nt die Same Hauptseite<br>buch-Widget auf die ge<br>schten Kontakt auf<br>des Kontakts auf<br>gsansicht des Kontakts.<br>men oder zur Organisat<br>ck aus.<br>nzen Sie bei Bedarf die I<br>sten zu erfassen, klicker                                                                         | auf.<br>wünschte Reiterka<br>tion des Kontakts<br>Kontaktdaten daru<br>n Sie auf 💌 und w                                                             | ücksetzen<br>arte.<br>zu bearbe<br>inter.<br>/ählen Sie                   | ten, klappen<br>die gewünsc                                               | Sie den                        |
| Ruf<br>Klic<br>Klic<br>Die:<br>Um<br>Bei<br>Bea<br>Um<br>Koi                     | fen Sie im UCC-Clie<br>cken Sie im Telefon<br>cken Sie am gewün<br>cken Sie im Pop-up<br>s öffnet die Bearbeitun<br>n die Felder zum Na<br>reich <b>Name</b> per Klie<br>arbeiten oder ergär<br>n weitere Kontaktda<br>ntaktart aus.<br>rkieren Sie eine Tel                                                                                       | nt die Sa Hauptseite<br>buch-Widget auf die ge<br>schten Kontakt auf<br>des Kontakts auf<br>gsansicht des Kontakts.<br>men oder zur Organisa<br>ck aus.<br>nzen Sie bei Bedarf die l<br>aten zu erfassen, klicker                                                                            | auf.<br>wünschte Reiterka<br>tion des Kontakts<br>Kontaktdaten daru<br>n Sie auf 💌 und w                                                             | ücksetzen<br>arte.<br>zu bearbe<br>ınter.<br>/ählen Sie                   | ten, klappen<br>die gewünsc                                               | Sie den                        |
| Ruf<br>Klic<br>Klic<br>Die<br>Um<br>Bea<br>Um<br>Kor<br>Ma<br>Die<br>die         | fen Sie im UCC-Clie<br>cken Sie im Telefon<br>cken Sie am gewün<br>cken Sie im Pop-up<br>s öffnet die Bearbeitun<br>n die Felder zum Na<br>reich <b>Name</b> per Klie<br>arbeiten oder ergär<br>n weitere Kontaktda<br>ntaktart aus.<br>rkieren Sie eine Tel<br>bevorzugte Nummer v<br>zuerst erstellte Nummer                                     | nt die Sa Hauptseite<br>buch-Widget auf die ge<br>schten Kontakt auf<br>des Kontakts auf<br>gsansicht des Kontakts.<br>men oder zur Organisa<br>ck aus.<br>nzen Sie bei Bedarf die I<br>uten zu erfassen, klicker<br>defonnummer als in I<br>vird im Telefonbuch-Widget<br>er als bevorzugt. | auf.<br>wünschte Reiterka<br>tion des Kontakts<br>Kontaktdaten daru<br>n Sie auf 💌 und w<br>bevorzugt.<br>angezeigt und per K                        | ücksetzen<br>arte.<br>zu bearbe<br>ınter.<br>/ählen Sie<br>lick direkt gr | ten, klappen<br>die gewünsc                                               | Sie den<br>hte                 |
| Rui<br>Klia<br>Klia<br>Die<br>Bea<br>Bea<br>Um<br>Kon<br>Die<br>die<br>Um<br>Tel | fen Sie im UCC-Clie<br>cken Sie im Telefon<br>cken Sie am gewün<br>cken Sie im Pop-up<br>s öffnet die Bearbeitun<br>die Felder zum Na<br>reich <b>Name</b> per Klie<br>arbeiten oder ergär<br>n weitere Kontaktda<br>ntaktart aus.<br>rkieren Sie eine Tel<br>bevorzugte Nummer v<br>zuerst erstellte Numm<br>n einen Kontakt zu v<br>efonbuch zu. | nt die Sa Hauptseite<br>buch-Widget auf die ge<br>schten Kontakt auf<br>des Kontakts auf<br>gsansicht des Kontakts.<br>men oder zur Organisat<br>ck aus.<br>nzen Sie bei Bedarf die H<br>aten zu erfassen, klicker<br>lefonnummer als                                                        | auf.<br>wünschte Reiterka<br>tion des Kontakts<br>Kontaktdaten daru<br>n Sie auf 💌 und w<br>bevorzugt.<br>angezeigt und per K<br>e ihn einer anderen | ücksetzen<br>arte.<br>zu bearbe<br>unter.<br>vählen Sie<br>lick direkt ge | Löschen<br>iten, klappen<br>die gewünsc<br>ewählt. Standar<br>im gewünsch | Sie den<br>hte<br>rdmäßig gilt |

Für gespeicherte Kontakte sind die folgenden weiteren Optionen verfügbar:

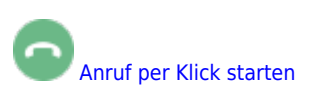

30.07.2025 19:03

## G Kontakt verknüpfen

Kontakt löschen

Kontakt als Favorit markieren

Eine vollständige Funktionsübersicht zur Kontaktverwaltung finden Sie im gleichnamigen Artikel.

From: https://wiki.ucware.com/ - UCware-Dokumentation

Permanent link: https://wiki.ucware.com/benutzerhandbuch/hauptseite/telefonbuecher/kontakt\_bearbeiten?rev=1732183923

Last update: 21.11.2024 10:12